(作成 19.06.19)

【概要】 日々更新されるインターネットのホームページ。一週間前に見たページが、消えてなくなって いることもあります。ニュースなどは特にそう。どうしても残しておきたい記事などは ホームページそのものをパソコンに保存しておきましょう。

ここでは、インターネット・エクスプローラ(IE)でホームページを丸ごと保存する**ワザ**を 紹介します。

まず、IEを起動して、残したいホームページに接続します。次に、IEの「ファイル」 メニューから「名前をつけて保存」を選びます。画面では、「ファイルの種類」欄が「Web アーカイブ、単一のファイル」になっていることを確認してから、「保存」をクリック。 保存する際に、わかりやすいファイル名に変えてから保存すると、あとで見つけやすくなります。

保存した場所には、新たにファイルができています。これをダブルクリックすると、そのペー シが見られます。ただし、見られるのは保存したページのみです。このページからリンクしてい るページは保存されません。

Windows Vista では、標準設定が「Webアーカイブ、単一のファイル」になっています。 Windows XP では、標準設定が「Webページ、完全」になっています。

下の図は、Windows Vista の場合です。

| ● Web X->20項存       ● CLUB 5 JWord後雪・+1 × BIGLOBEH - F Attayo       ●         ● CLUB 5 JWord後雪・+1 × BIGLOBEH - F Attayo       ●         ● Exactly       ●       ●         ● Exactly       ●       ●         ● <th>🔮 無題ドキュメント - Wind</th> <th></th> <th></th> <th></th> <th></th> <th>. (+   ∢  </th>                                                                                                    | 🔮 無題ドキュメント - Wind |                                                      |        |                                    |                    | . (+   ∢ |
|----------------------------------------------------------------------------------------------------|-------------------|------------------------------------------------------|--------|------------------------------------|--------------------|----------|
| ・・・・・・・・・・・・・・・・・・・・・・・・・・・・・・・・・・・・                                                                                                    | 🏉 Web ページの保存      | terra sele illustrativo propo, ode teste itere       | ×      | くここからJWord検索 👻 😽 🗙 BIGLOBEサーチ Atta | yo 🔎 👻             |          |
|                                                                                                    |                   | ルディスク (D:)                                           | 2      |                                    |                    | 2007 6月  |
|                                                                                                    | ●整理 ▼ 購表示 ▼       |                                                      | 0 ¥    | 座 121***** P C情報 1885 《ブーン         | リンク                | 1 2      |
| Site X, X/D 2/9     Exact Control (Site Control (Site Cont                                                                                                    |                   |                                                      |        | 🏠 ▾ 🗟 ▾ 🖶 ▾ 🔂 ページ(P) ▼ (           | (0) ▼ <sup>≫</sup> |          |
| ドキュスント     アイル名(M):     1006528       アイル名(M):     1006528       アイル名(M):     1006528       アイル名(M):     1006528       アイル名(M):     1006528       アイルの建築(T):     1006528       アイルの建築(T):     1006528       10005528     10065528       10005528     10065528       10005528     1005528       10005528     1005528       10005528     1005528       10005528     1005528       10005528     1005528       10005528     1005528       10005528     1005528       10005528     1005528       10005528     1005528       10005528     1005528       10005528     1005528       1005528     1005528       1005528     1005528       1005528     1005528       1005528     1005528       1005528     1005528       1005528     1005528       1005528     1005528       1005528     1005528       1005528     1005528       1005528     1005528       1005528     1005528       1005528     1005528       1005528     1005528       1005528     1005528       1005529     1005528                                                                                                    | お気に入りリンク          | このフォルダは空です。                                          |        |                                    |                    |          |
|                                                                                                    | ■ ドキュメント          |                                                      |        |                                    | n n                | 水曜日      |
| デスクトップ     コンピュータ     シンピュータ     シンピュータン                                                                                                    | 3 最近表示した場所        |                                                      |        |                                    |                    |          |
| DODG528     CO7年1月30日更新     CO7年1月30日更新     CO7年1月30日第二     CO7年1月30日更新     CO7年1月30日更新     CO7年1月30日更新     CO7年1月30日更新     CO7年1月30日更新     CO7年1月30日更新     CO7年1月30日更新     CO7年1月30日更新     CO7年1月30日更新     CO7年1月30日更新     CO7年1月30日更新     CO7年1月30日更新     CO7年1月30日第二     CO7年1月30日     CO7年1月30日更新     CO7年1月30日第二     CO7年1月30日     CO7年1月30日     CO7年1                                                                                                    | 📃 デスクトップ          |                                                      |        |                                    |                    |          |
| こクライル       ミュージック         ころイル名(N): 無意ドキュメント = (変更) パソコン間好会TOP員       .         ファイルる(N): 無意ドキュメント = (変更) パソコン間好会TOP員       .         ファイルの復知(T): Web アーカイブ、単一のファイル (*mit)       .         ・フォルダの辞表示       ビノコード(E) 目本語 (シフト JE) ・ (#罪(S) キャンセル)         クロの6552/3       .         パンコン思想       .         パンコン思想       .         パンコンの操作、利用方法や面白かった事、困った事などに関して気軽(に話に合いお互いが教えられたり教えたり、和気あいあいの雰囲気の中で想読会形式の月前会。         .       .         パンコンの操作、利用方法や面白かった事、困った事などに関して気軽(に話に合いお互いが教えられたり教えたり、和気あいあいの雰囲気の中で想読会形式の月前会。         .       .         .       .         .       .         .       .         .       .         .       .         .       .         .       .         .       .         .       .         .       .         .       .         .       .         .       .         .       .         .       .         .       .         .       .         .       .         .       .         .       .         .       .                                                                                                    | 🌉 コンピュータ          |                                                      |        |                                    |                    |          |
| ジェージック       ジェージック         ジェンの変更       詳細 >>         ・・・・・・・・・・・・・・・・・・・・・・・・・・・・・・・・・・・・                                                                                                    | ■ ピクチャ            |                                                      |        |                                    |                    |          |
| 第 話立の変要<br>詳細 >>         2アイルる(N):       三部ドキュメント = (変更) パソコン同好会TOP員<br>ファイルの程気(T):         2アイルの程気(T):       Web アーカイブ、単一のファイル(*.mkt)         ● フォルタの非表示<br>D2-rK(b) 日本語 (シフト JS) ・ (常花(S)) キャンセル       2007年1月30日更新         第625月<br>第2017年1月30日更新       2007年1月30日更新         第625月<br>第25月<br>第625日<br>第625日<br>第625 | ▶ ミュージック          |                                                      |        |                                    |                    | 7 6 5    |
| Image: Pression and Pression and Pres                                                                                                    | ▶ 最近の変更           |                                                      |        |                                    |                    |          |
| Cyrtu2(N): 無題ドキュメント ⇒ (変更) パンコン同好会T 0 P頁     Cyrtu2(N): 無題ドキュメント ⇒ (変更) パンコン同好会T 0 P頁     Cyrtu2(M): 無題ドキュメント ⇒ (変更) パンコン同好会T 0 P頁     Cyrtu2(M): 無題ドキュメント ⇒ (変更) パンコン同好会T 0 P頁     Cyrtu2(M): 無題ドキュメント ⇒ (変更) パンコン同好会T 0 P頁     Cyrtu2(M): 無題ドキュメント ⇒ (変更) パンコン同好会T 0 P頁     Cyrtu2(M): 無題ドキュメント ⇒ (変更) パンコン同好会T 0 P頁     Cyrtu2(M): 無題ドキュメント ⇒ (変更) パンコン同好会T 0 P頁     Cyrtu2(M): 無題ドキュメント ⇒ (変更) パンコン同好会T 0 P頁     Cyrtu2(M): 無題ドキュメント ⇒ (変更) パンコン同好会T 0 P頁     Cyrtu2(M): 無題ドキュメント ⇒ (変更)     Cyrtu2(M): 無題ドキュメント ⇒ (変更) パンコン同好会T 0 P頁     Cyrtu2(M): 無題ドキュメント ⇒ (変更)     Cyrtu2(M): 無題ドキュメント ⇒ (変更)     Cyrtu2(M): 無題ドキュメント ⇒ (変更)     Cyrtu2(M): 無題ドキュメント ⇒ (変更)     Cyrtu2(M): 無題ドキュメント ⇒ (変更)     Cyrtu2(M): 無題ドキュメント ⇒ (変更)     Cyrtu2(M): 無題ドキュメント ⇒ (変更)     Cyrtu2(M): 無題ドキュメント ⇒ (変更)     Cyrtu2(M): 無題ドキュメント ⇒ (変更)     Cyrtu2(M): 無題「大力」(************************************                                                                                                    | 詳細>>              |                                                      |        |                                    | =                  |          |
| ファイル名(N): 無題ドキュメント ⇒ (変更)パソコン間好会TOP頁         ファイルの種類(T): Web アーカイブ、単一のファイル (*.mht)         ● フォルダの課表示         エンコード(E) 日本語 (シフト JE)         (第存(3) キャンセル         クロの65218         100655218         1007年1月30日更新         2007年1月30日更新         2007年1月30日更新         2007年1月30日更新         101055218         101055218         101055218         101055218         101055218         101055218         101055218         101055218         101055218         101055218         101052000         101052000         101052000         101053000         101053000         101053000         101053000         10105000         10105000         101050000         101050000         1010500000         10105000000000000000000000000000000000                                                                                                    | ••••              |                                                      |        |                                    | -                  |          |
| ファイルの建築(T):       Web アーカイブ、単一のファイル(*.mht)         ・       フォルダの非表示       L)コード(E):       日本語 (シフト JS)       (#存G)       *ャンセル         クオルダの非表示       L)コード(E):       日本語 (シフト JS)       (#存G)       *ャンセル       2007年1月30日更新         が会ます       L)コード(E):       日本語 (シフト JS)       (#存G)       *ャンセル       2007年1月30日更新         パンコンの規作、利用方法や面白かった事、因った事などに関して気軽(に話し合いお互いが教えられたり教えたり、和気あい<br>あいの雰囲気の中で変談会形式の月例会       2) メーリングリスト (メンバーが発信した1通のメールが自動的に全員(証信される)による日常の上記と同様な情報交換         2) メーリングリスト (メンバーが発信した1通のメールが自動的に全員(証信される)による日常の上記と同様な情報交換       3) パソコン同好会のホームページ(こパソコン役立ち情報などの掲載         アト約ホ       8月(は休会、1 2月に(は忘年会実施         ページが表示されました       ヘンターネット) 保護モード: 有効         ページが表示されました       インターネット) 保護モード: 有効                                                                                                    | ファイルタ(N)・毎時       |                                                      |        |                                    |                    |          |
| クオルダの非表示       エンコード(E) 日本語 (シフト JS)       (#存(S) キャンセル       2007年1月30日更新         #食気雨       2007年1月30日更新         #なます雨       2007年1月30日更新         ************************************                                                                                                    |                   |                                                      |        |                                    |                    |          |
| <ul> <li>              → フォルダの非表示</li></ul>                                                                                                    | ファイルの種類(1): web   | ) アーカイノ、単一のファイル (*.mnt)                              |        |                                    |                    |          |
| 別会写写       2007年1月30日更新         パソニン互切の       活動状況         当同好会は、大別して次の三つの方法で活動しております。       1) パソコンの操作、利用方法や面白かった事、困った事などに関して気軽に話し合いお互いが教えられたり教えたり、和気あいあいの雰囲気の中で懇談会形式の月例会         2) メーリングリスト (メンバーが発信した1通のメールが自動的に全員に配信される)による日常の上記と同様な情報交換       3) パソコン同好会のホームページにパソコン役立ち情報などの掲載         ソフト版か       月 例 会         開催日時:毎月第三火曜日 午後1時00分~3時30分         8月は休会 1 2月には忘年会実施         ページが表示されました                                                                                                    | 🗻 フォルダの非表示        | エンコード(E): 日本語 (シフト JIS) 🔹 🛛 🗣 🗸 🗸 キャンセ               | ·セル 🛛  | 006528                             |                    |          |
| HAST       2007年1月30日受新         IND22月10日       活動状況         当同好会は、大別して次の三つの方法で活動しております。       1) パンコンの操作、利用方法や面白かった事、困った事などに関して気軽に話し合いお互いが教えられたり教えたり、和気あいあいの雰囲気の中で懇談会形式の月例会         2) メーリングリスト(メンバーが発信した1通のメールが自動的に全員に配信される)による日常の上記と同様な情報交換       3) パンコン同好会のホームページにパンコン役立ち情報などの掲載         ソフト紹介       月 例 会         開催日時:毎月第三火曜日 午後1時00分~3時30分         8月は休会 12月には忘年会実施         ページが表示されました                                                                                                    |                   |                                                      |        |                                    |                    |          |
| パソン回知       活動状況         当同好会は、大別して次の三つの方法で活動しております。         1) パンコンの操作、利用方法や面白かった事、困った事などに関して気軽に話し合いお互いが教えられたり教えたり、和気あいあいの雰囲気の中で懇談会形式の月例会         2) メーリングリスト(メンバーが発信した1通のメールが自動的に全員に配信される)による日常の上記と同様な情報交換         3) パンコン同好会のホームページにパンコン役立ち情報などの掲載         アント紹介         構催日時:毎月第三火曜日 午後1時00分~3時30分         8月は休会 12月には忘年会実施         ページが表示されました                                                                                                    | 例会写真              | wing Linghame1 Lingoing Preload arguments Los        |        | 2007年1月30日更新                       |                    |          |
| パソコン短期間       当同好会は、大別して次の三つの方法で活動しております。         1) パンコンの操作、利用方法や面白かった事、困った事などに関して気軽に話し合いお互いが教えられたり教えたり、和気あいあいの雰囲気の中で懇談会形式の月例会         2) メーリングリスト(メンバーが発信した1通のメールが自動的に全員に配信される)による日常の上記と同様な情報交換         3) パンコン同好会のホームページにパンコン役立ち情報などの掲載         アント紹介         構催日時:毎月第三火曜日 午後1時00分~3時30分         8月(は休会 1 2月には忘年会実施         ページが表示されました                                                                                                    | 12                | 動状況                                                  |        |                                    |                    |          |
| ・カロンの操作、利用方法や面白かった事、困った事などに関して気軽に詰し合いお互いか教えられたり教えたり、利気あい         あいの雰囲気の中で懇談会形式の月例会         ・2) メーリングリスト(メンバーが発信した1通のメールが自動的に全員に配信される)による日常の上記と同様な情報交換         ・3) パソコン同好会のホームページにパソコン役立ち情報などの掲載         ・3) パソコン同時会のホームページにパソコン役立ち情報などの掲載         ・4         ・5) 「別 合         「何 合         開催日時:毎月第三火曜日 午後1時00分~3時30分         ・8月(は休会 12月には忘年会実施         ・2月には忘年会実施         ・4         ・2) 「シターネット」保護モード:有効         ・1         ・1         ・1                                                                                                    | パソコン豆知識           | 洞好会は、大別して次の三つの方法で活動しております。                           |        |                                    | +                  |          |
| 5歳立ち焼船       2)メーリングリスト(メンバーが発信した1通のメールが自動的に全員に配信される)による日常の上記と同様な情報交換         2)メーリングリスト(メンバーが発信した1通のメールが自動的に全員に配信される)による日常の上記と同様な情報交換         3)バソコン同好会のホームページにパソコン役立ち情報などの掲載         アント組介         月 例 会<br>開催日時:毎月第三火曜日 午後1時00分~3時30分         8月は休会 12月には忘年会実施         ページが表示されました                                                                                                    | func              | 1) ハンコンの操作、利用万法や面日かった事、困った。<br>あいの雰囲気の由で懇談会形式の日例会    | :事などに関 | して気軽に詰し合いお互いか教えられたり教えたり、相気な        | めい                 |          |
| ソフト紹介     3) パソコン同好会のホームページにパソコン役立ち情報などの掲載       月 例 会<br>開催日時:毎月第三火曜日 午後1時00分~3時30分       28月は休会 12月には忘年会実施       ページが表示されました                                                                                                    | お役立ち情報            | 2) メーリングリスト(メンバーが発信した1通のメールが                         | が白動的に≦ | 全員に配信される)による日常の上記と同様な情報交換          |                    |          |
| ソフト紹介     月 例 会       開催日時:毎月第三火曜日 午後1時00分~3時30分       世友食TOP       マージが表示されました                                                                                                    | va<br>t           | 3) バソコン同好会のホームページにパソコン役立ち情                           | 報などの掲  |                                    |                    |          |
| 月例会         開催日時:毎月第三火曜日 午後1時00分~3時30分         社友会TOP       8月は休会 12月には忘年会実施         ページが表示されました       マインターネット1保護モード:有効       受100%                                                                                                    | ソフト紹介             | (ing) réturning:                                     |        |                                    |                    |          |
| 田田田时: 坤月弗二次曜日: 十後1時00分~3時30分       社友会70P       ● 月は休会: 1 2月には忘年会実施       ページが表示されました                                                                                                    |                   |                                                      |        |                                    |                    |          |
| 100m     ● インターネット   保護モード: 有効     ● 100% ▼                                                                                                    | HEATOR -          | 1唯日時:毎月弗二次曜日二千俊1時00分~3 時30分<br>1999年9月は休会:12月には忘年会実施 |        |                                    |                    |          |
|                                                                                                    | ページが表示されました       |                                                      |        | ▲ インターネット   保護モード: 有効              | € 100% ▼           |          |
|                                                                                                    |                   |                                                      |        |                                    | 60 KB (0 C)        |          |